| <b>NI MICROPIAN</b> | GWinstek initial settings.docx | Page 1 of 3 |
|---------------------|--------------------------------|-------------|
|                     |                                | A (1        |

Before powering up the GWinstek GPT-9804 unit, ensure the correct voltage has been selected on the rear panel.

## Line Voltage Connection and Power Up

- Background Before powering up the GPT-9000/9900A ensure the correct voltage has been selected on the rear panel. The GPT-9000/9000A supports line voltages of 100V/120V/220V and 230V.
- Steps 1. Check the line voltage and the fuse in the fuse holder.

The desired line voltage should line up with the arrow on the fuse holder.

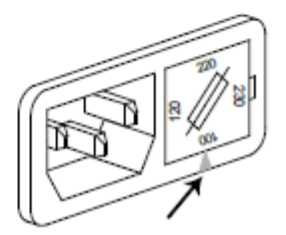

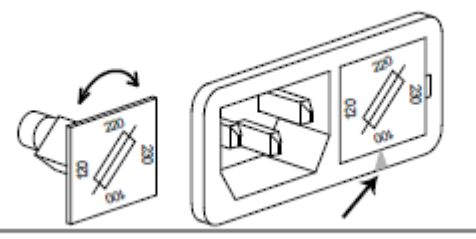

| Rating | The fuse for the G<br>99XX/99XXA hav | The fuse for the GPT-98XX and the GPT-<br>99XX/99XXA have different ratings: |   |  |
|--------|--------------------------------------|------------------------------------------------------------------------------|---|--|
|        | GPT-98XX:                            |                                                                              |   |  |
|        | 100V/120V                            | T5A 250V                                                                     | Ī |  |
|        | 220V/230V                            | T2.5A 250V                                                                   |   |  |

wi microplan

Revision: 4 Date: 15/10/20

**Operating Instruction** 

Author: Rossato

Execute the following steps to set the unit for remote connection, therefore to let it connect with the PC of Microplan test bench:

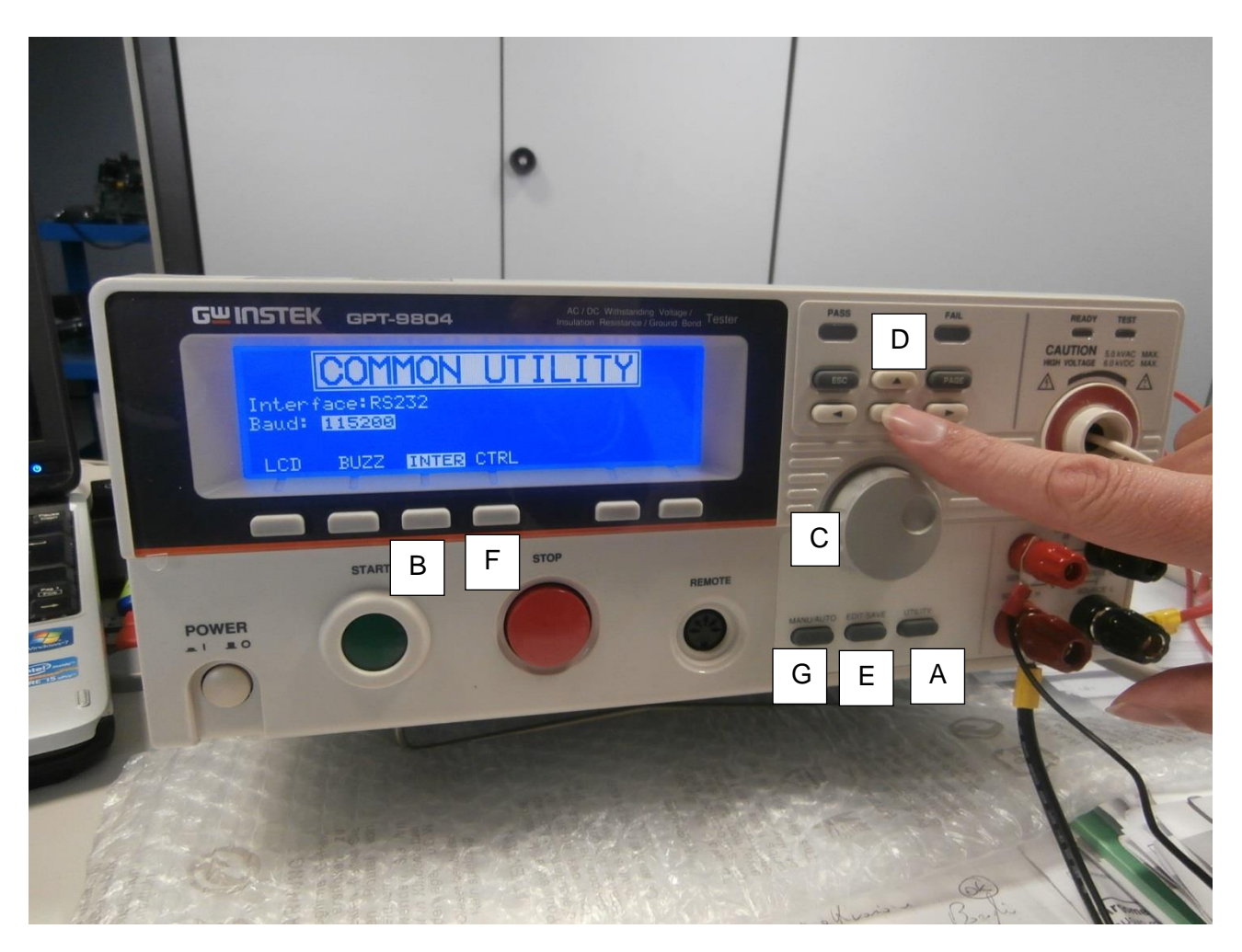

- STEP 1 Press MAN/AUTO [G], the display shows VIEW
- STEP 2 Press UTILITY [A] to access in the COMMON UTILITY menu
- STEP 3 Press INTER [B] in order to enter the following settings :
  - a. turn the scroll wheel [C] to select Interface: RS232
    - b. press arrows [D] to select BAUD
    - c. turn the scroll wheel [C] to select Baud: 57600 or 115200 (confirm with Microplan Support team)

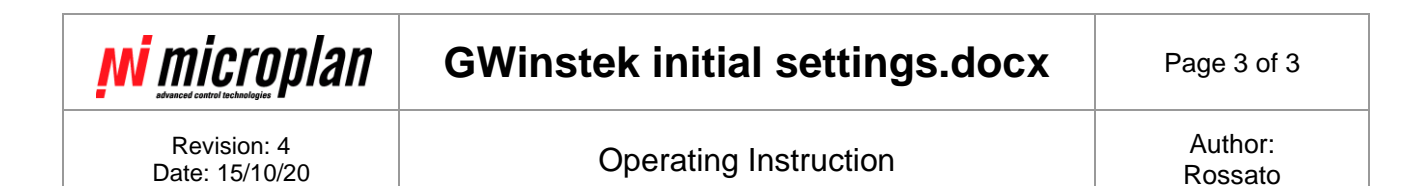

STEP 4 - Press CTRL [F] in order to enter the following settings:

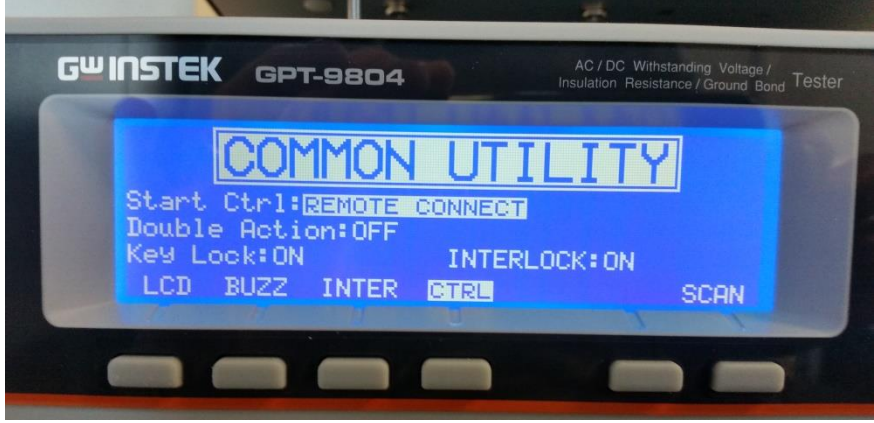

a. Turn scroll wheel [C] to select: REMOTE CONNECT

- b. use arrows [D] until to select INTERLOCK
- c. turn scroll wheel [C] to select INTERLOCK: ON

STEP 5 - Press EDIT/SAVE [E] to save configuration

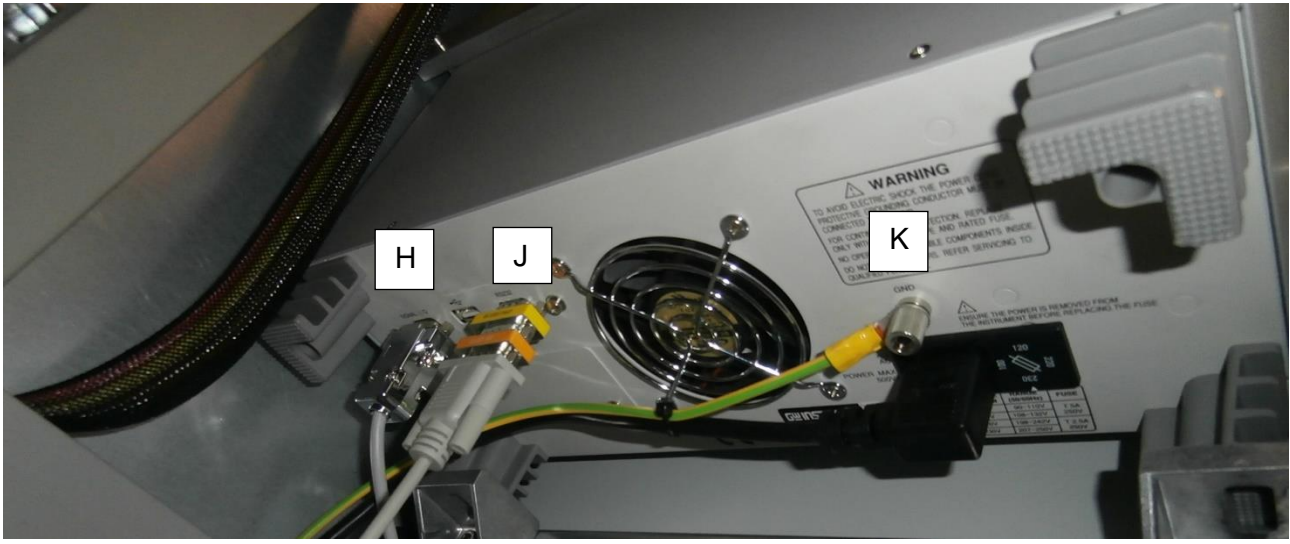

STEP 6 – Connect power supply cable [H] provided by Microplan test bench STEP 7 – Connect RS232 serial cable [J] on the back side of GWinstek unit. This cable terminates in the designated serial port of the PC of Microplan test bench.

STEP 8 – (When applicable) Connect ground cable [K] provided by Microplan test bench